## Содержание

| Инструкция по подключению к серверу управления антивирусом |  |
|------------------------------------------------------------|--|
|------------------------------------------------------------|--|

## Инструкция по подключению к серверу управления антивирусом

Для соединения с централизованным сервером управления антивирусом университета под учетной записью с правами Администратора необходимо сделать следующее:

- 1. Обеспечить доступ на уровне локальной сети к серверу **ksc.ciu.nstu.ru** по следующим портам:
  - 1. TCP: 13000, 13011, 14000;
  - 2. UDP: 15111.
- 2. Загрузить преднастроенный агент администрирования по адресу: Агент администрирования ;
- 3. Провести установку загруженного пакета:

## Шаг 1: Нажать кнопку «Начать установку»

| 🤇 Kasp | ersky Security Center 12 - ×                                                                                                    |
|--------|----------------------------------------------------------------------------------------------------|
| TH     | Подготовка к задаче администрирования<br>На ваше устройство будет установлена новая программа: Kaspersky Network Agent для Windows<br>(Русский)_12.0.0.7734. |
|        | Перед установкой вы должны выполнить следующее:<br>- Сохранить данные.<br>- Закрыть все работающие программы.                                                |
|        | Начать установку Отмена                                                                                                    |

Шаг 2: Дождаться окончания установки, это займет пару минут.

| K Kaspe | ersky Security Center 12 – ×                                                                                                    |
|---------|----------------------------------------------------------------------------------------------------|
| TH      | Подготовка к установке<br>Обслуживание устройства продолжается.<br>Пожалуйста, подождите                                                                                                    |
|         | <ul> <li>Извлечение архива во временное расположение</li> <li>Установка: Kaspersky Network Agent для Windows (Русский)_12.0.0.7734</li> <li>Проверка подключения к Серверу администрирования</li> </ul> |
|         | Свернуть Остановить                                                                                                    |

 Если установка прошла успешно, то написать электронное сообщение по адресу kaspersky@ciu.nstu.ru с указанием имени компьютера, подразделения и ФИО сотрудника.
 После подтверждения активации на электронную почту отправителя будет направлено уведомление об активации, при следующей синхронизации компьютера с сервером будет произведена активация (Среднее время синхронизации 15 минут).
 Выдолнить обновлению зативиются и боз.

6. Выполнить обновление антивирусных баз.

From: https://kb.nstu.ru/ - База знаний НГТУ НЭТИ

Permanent link: https://kb.nstu.ru/it:kes?rev=1643602928

Last update: 2022/01/31 11:22

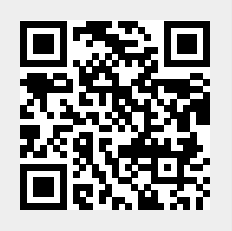